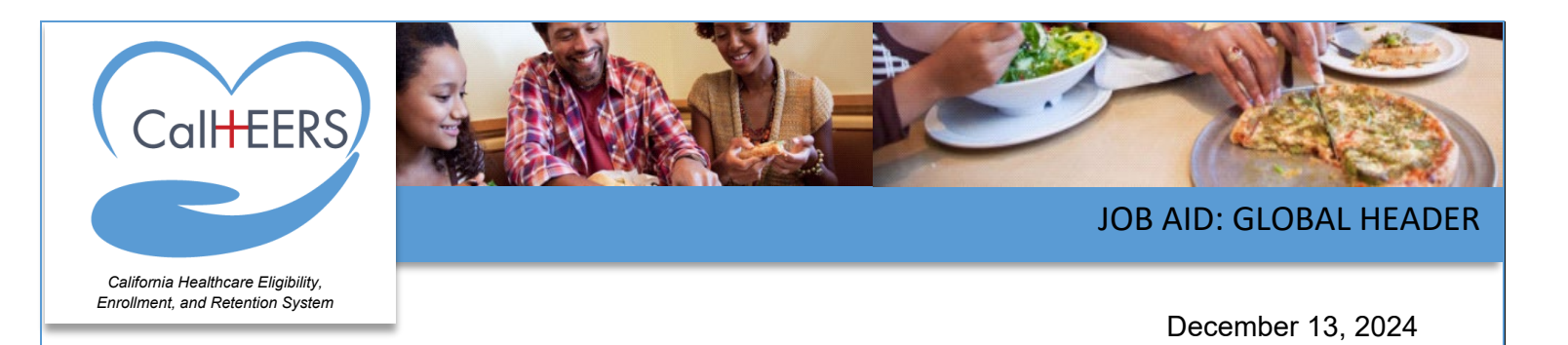

This Job Aid illustrates the features of the Family Planning, Access, Care, and Treatment (Family PACT) Global header. It is intended for Service Center Representatives (SCRs), Super Admin, Site Certifiers, and Provider Staff assisting Clients. The Global header offers quick access to the language selection, help functions, and general navigation.

Some links and icons displaying in the Global header are dynamic and based on the type of user.

### Global Header – Before Log In

Before logging into Family PACT the Global header displays the same general icons for all users. Pages in the Pre-Application Survey, Account Creation, and Log in processes display the following:

- DHCS logo
- Family PACT logo
- **Globe** icon displays with the selected language abbreviation and a **caret** icon. Clicking the caret displays the options to change the text language of the page. The option selected by the user displays a check mark
  - EN English: the default selection
  - o ES Español (Spanish)

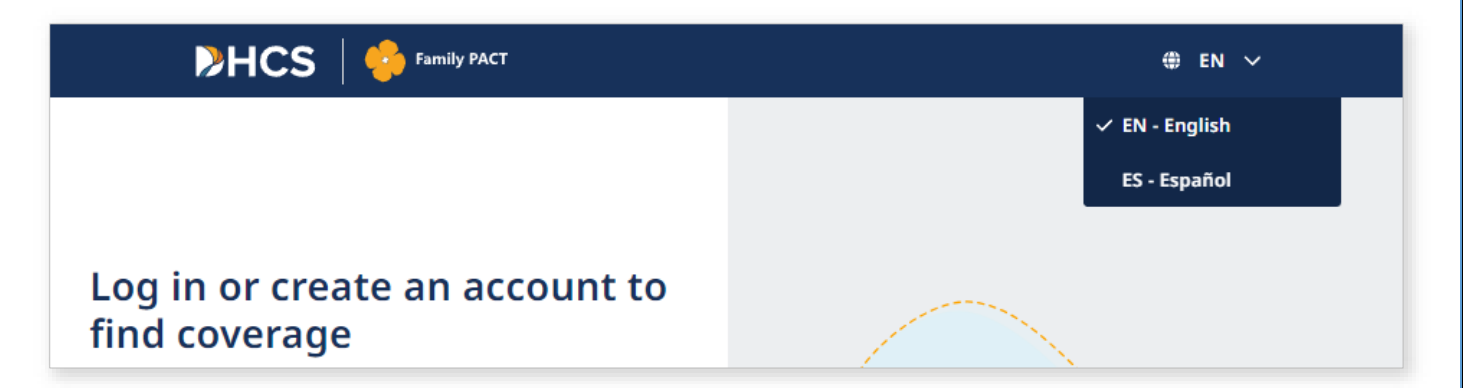

# JOB AID: FAMILY PACT GLOBAL HEADER

### Global Header – Logged In for All Users

After logging into Family PACT, the Global header displays the user's initials in a **Profile** icon. Clicking the **Profile** icon displays the following buttons for all users at the top of each Family PACT page:

- Clicking the **Account Settings** button navigates the user to their **ACCOUNT SETTINGS** on the **Personal Details** page
- Clicking the Log Out button logs the user out of the Family PACT portal and navigates the user to the Log in or create an account to find coverage page

| PHCS   😚 Family PACT | Ø                | Dashboard | IJ               | 🌐 EN | ~ |
|----------------------|------------------|-----------|------------------|------|---|
| JJ John Jacobs       |                  | Account   | Account Settings |      |   |
|                      | ACCOUNT SETTINGS | Log Out   | Log Out          |      |   |
|                      | Personal Details | Lug out   |                  |      |   |

## **Global Header – Clients**

The Global header displays the following buttons and icons for Clients after logging into Family PACT:

- Clicking the **Dashboard** button navigates the Client to the Client Dashboard
- Clicking the **Message Center** button navigates the Client to the *Message Center*. A dot displays when the user has unread messages in their inbox

| DHCS   😔 Family PACT    | 🌮 Dashboard 😒 Message Center 🧾 🌐 EN 🗸 |  |  |  |
|-------------------------|---------------------------------------|--|--|--|
|                         | Account Settings                      |  |  |  |
| Welcome, Jack!          | Case History                          |  |  |  |
| Coverage Status: Active | Discontinue Family PACT HAP card      |  |  |  |
|                         | Log Out                               |  |  |  |

- Clicking the **Profile** icon displays the following buttons:
  - Account Settings Navigates the user to their Account Settings on the Personal Details page
  - Case History Navigates the Client to the Case History page
  - **Discontinue Family PACT** Navigates the Client to the *Discontinue Family PACT* page and only displays when a Client's status is Active
  - o Log Out Logs the Client out of the Family PACT portal

# JOB AID: FAMILY PACT GLOBAL HEADER

### **Global Header – Site Certifier**

The Global header displays the following buttons and icons for Site Certifiers:

- Client Management Navigates the Site Certifer to the Client Management page
- Dashboard Navigates the Site Certifer to the Site Certifier Dashboard
- Profile Displays the following buttons for Site Certifiers:
  - Account Settings Navigates the user to Account Settings
  - Log Out Logs the Site Certifier out of the Family PACT portal

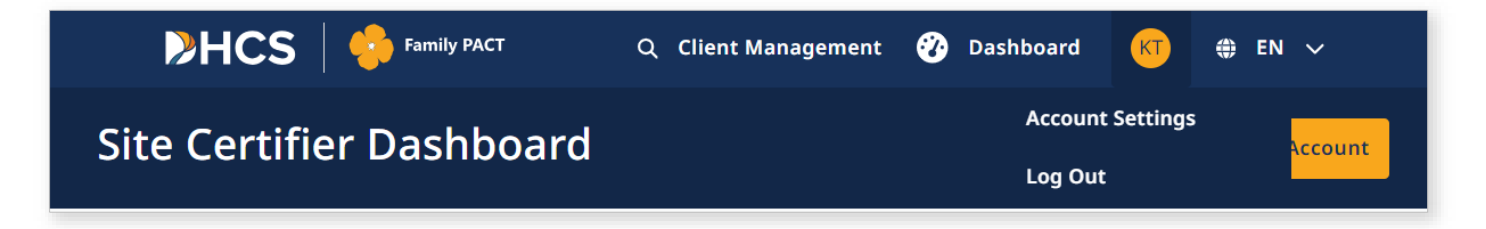

• The **Message Center** button displays for Site Certifiers when accesses the Client Dashboard. Clicking the **Message Center** button navigates the Site Certifier to the *Message Center* 

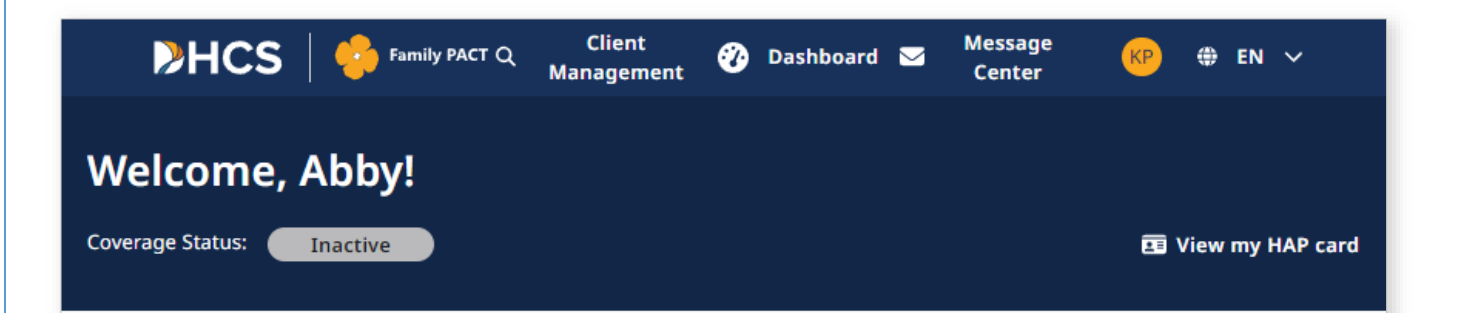

# JOB AID: FAMILY PACT GLOBAL HEADER

## Global Header – Admin Read-Only Provider Staff

The Global header displays the following buttons and icons for Admin Read-Only Provider Staff:

• Client Management button. Clicking the Client Management button navigates the Provider Staff to the *Client Management* page

### Global Header – Super Admin

The Global header displays the following buttons for Super Admins:

- Clicking the **Client Management** button navigates the Super Admin to the *Client Management* page
- Clicking the **Dashboard** button navigates the Super Admin to the Admin Dashboard

| >HCS            | Family PACT | Q Client Management | 🌮 Dashboard | 50 ⊕ EN ∽ |  |
|-----------------|-------------|---------------------|-------------|-----------|--|
| Admin Dashboard |             |                     |             |           |  |

- Clicking the **Profile** button displays the following:
  - **User Accounts Administration** Navigates the Super Admin to the *User Accounts Administration* page
  - Account Settings Navigates the user to their ACCOUNT SETTINGS on the Personal Details page
  - **Log Out** Logs the user out of the portal and displays the *Log in or create an account to find coverage* page

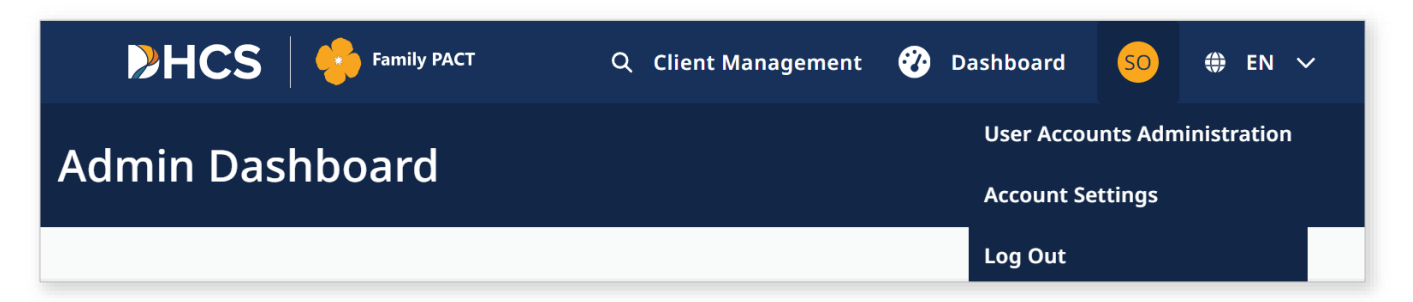